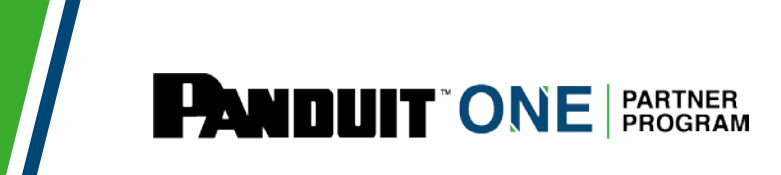

# パンドウイット構造化配線 再認定試験(更新試験)の受験方法 及び認定証ダウンロード方法

\*この手順の中で、ポップアップが開きますが、ポップアップがブロックさ れていると、先に進まないため、その際は、ポップアップブロックの 解除を、ご使用のWebブラウザで実施してください。

Version: 3.1

## [1]構造化配線再認証試験(更新試験)の受験方法

### 1: HUBにログイン

Google Chrome※より、HUB https://partners.panduit.com/ ヘアクセスし、ログインします。 ログイン パスワードをお忘れの際は、[3] パスワードのリセット方法を参照の上、再設定してく ださい。

※当ポータルはGoogle Chrome向けに作成されている為、別ブラウザでは、画面が正しく表示されない事があります。

# 2: マイトレーニング / My Trainingを開く

「トレーニング/Training」タブで、「マイトレーニング/My Training」をクリックします。

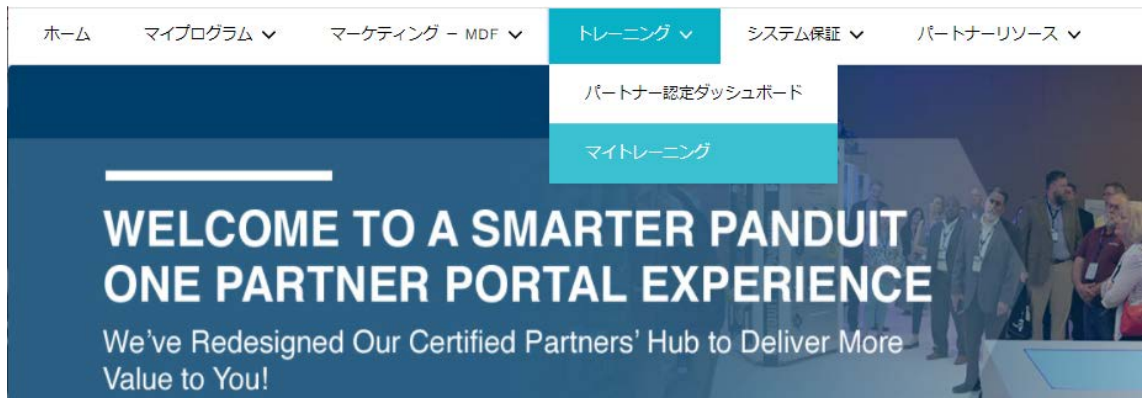

3: 言語設定ページへ (既に日本語表示されている場合は、不要ですので、5:NICD認定更新を選択へ) 右上の丸印をクリックし、「My Account」をクリックします。

| PANDUIT"      |                                                    |                                        | Search C C |
|---------------|----------------------------------------------------|----------------------------------------|------------|
| Hore Learning |                                                    |                                        | Log Out    |
|               | <ul> <li>7 Completions</li> <li>9 Hours</li> </ul> | Hi What would you like to learn today? |            |

# 4: 日本語を選択

①Preferences で、Display Languageのプルダウン リストで、Japaneseを選択し、「Save」をクリック。

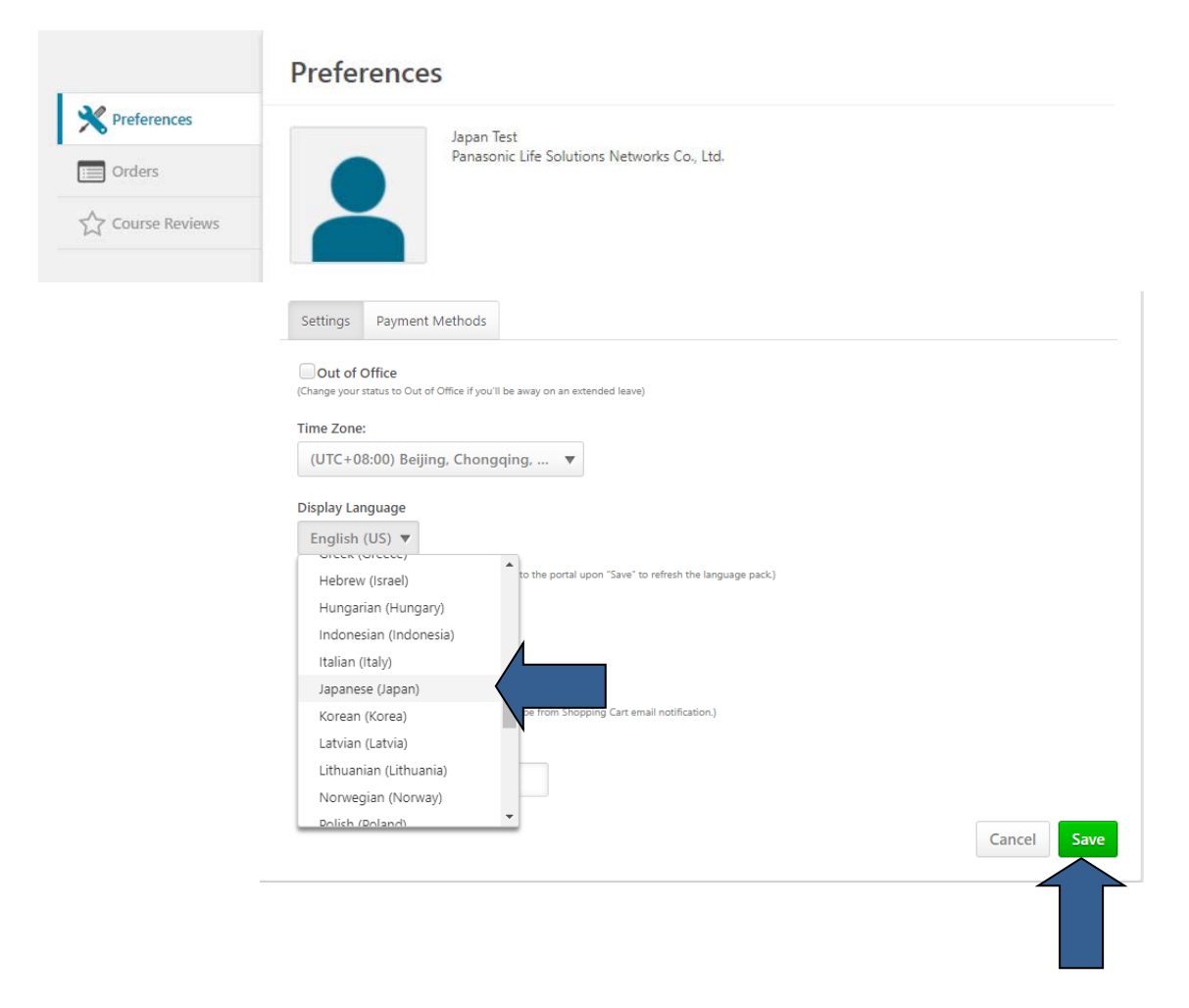

②Save Notificationのポップアップ ウインドウが出たら、1回目は「Close」をクリック、

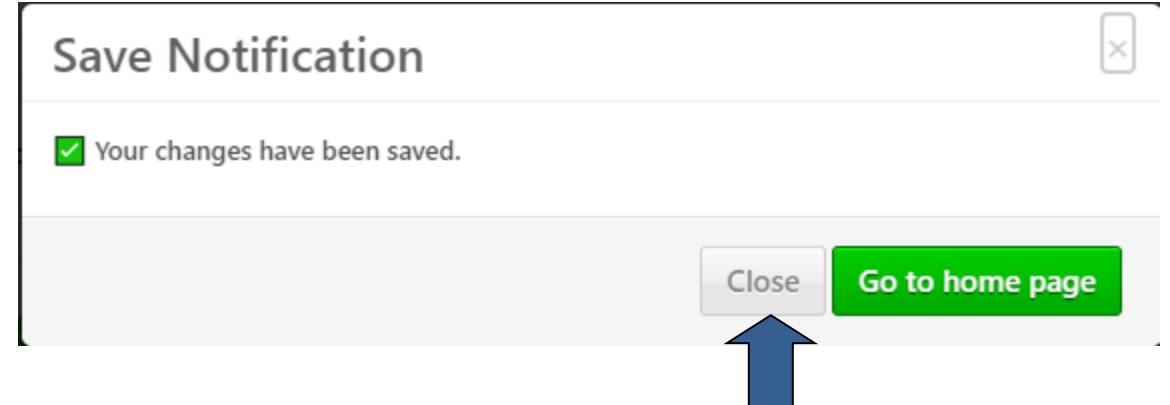

③ひとつ前の①言語選択ページが再度表示されるので、ページ右下の「Save」を再度クリック。 その後、以下の日本語の保存通知のポップアップウインドウが出たら、「ホームページに移動」 をクリック、

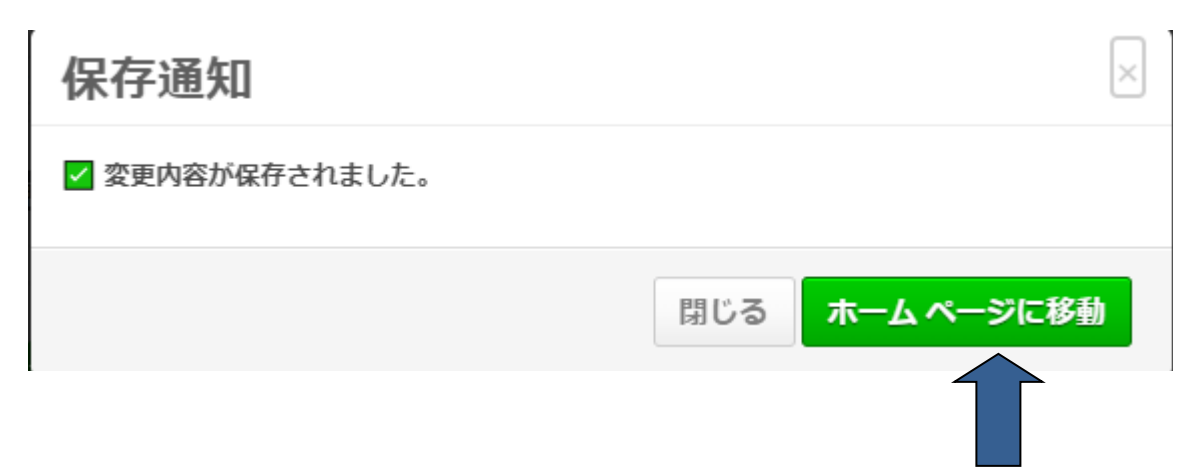

## 5: NICD認定更新を選択

左列の期日間近(または期日経過) コーナーで、「C-xxx-xx Network Infrastructure Cabling Deploy Certification APAC」の「管理」をクリック。 (注:右側に絵付きの項目は、日本では対象外ですので、無視してください。)

|      | -                                                                                            | 学習を続けましょう                                  |                                          |  |
|------|----------------------------------------------------------------------------------------------|--------------------------------------------|------------------------------------------|--|
|      | 選択中のカテゴリ 追加<br>カテゴリが選択されていません。よりよいコース推薦<br>機能を利用するにはいくつかカテゴリを選択してくだ<br>さい。                   | 資格<br>C 002 07 Naturat                     |                                          |  |
|      | 言語 ▼                                                                                         | Unfrastructure<br>期限切れ                     |                                          |  |
|      | トレーニング受講リスト 表示                                                                               | eee 管理                                     |                                          |  |
|      | 1 0 0<br>期日経過 期日間近 割り当て済み / 期日<br>なし                                                         | 認定利用可能な認定コ                                 | -z                                       |  |
|      | 期日間近                                                                                         |                                            |                                          |  |
|      | C-002-07 Network Infrastructure Cabling Deploy<br>Certification APAC<br>2023/11/29 に期日になります  | In Person-Network<br>Infrastructure<br>8時間 | Virtual-Network<br>Infrastructure<br>6時間 |  |
| または、 | 1                                                                                            |                                            |                                          |  |
|      | 期日経過                                                                                         |                                            |                                          |  |
|      | C-002-07 Network Infrastructure Cabling Deploy<br>Certification APAC<br>期限切れ 期日を 19 日経過しています |                                            |                                          |  |
|      |                                                                                              |                                            |                                          |  |

## 6: 日本語版認定更新モジュールを選択

 ①下段の「資格」コーナーで、「Network Infrastructure Cabling Deploy Recertification Exam – Japanese(NICD 2.0) 認定更新テスト」のオプション欄の「申込」をクリック。
 (注:ここで、「申込」ではなく、「開始」等と表示されている際も、そこをクリックします。)

|                                                                                                    |                                                                         |                           |                  |                      | アー    | -カイ: |
|----------------------------------------------------------------------------------------------------|-------------------------------------------------------------------------|---------------------------|------------------|----------------------|-------|------|
| 格の詳細                                                                                                    |                                                                         |                           |                  |                      |       |      |
| タイトル:                                                                                                    | C-002-07 Network Infrastructure Ca                                      | abling Deploy Certificati | on APAC          |                      |       |      |
| 説明:                                                                                                    |                                                                         |                           |                  |                      |       |      |
| ファミリー:                                                                                                    | University of Panduit                                                   |                           |                  |                      |       |      |
| カテゴリー:                                                                                                    | コテゴリー: Structured Cabling Deploy                                        |                           |                  |                      |       |      |
| 現在のステータス: 期限切れ                                                                                                   |                                                                         |                           |                  |                      |       |      |
| 現在の期間:                                                                                                    | 部 Network Infrastructure Cabling Deploy APAC - Recertification          |                           |                  |                      |       |      |
| 現在のバージョン:                                                                                                    | : 11.0                                                                  |                           |                  |                      |       |      |
| 必要な クレジット数:                                                                                                    | 1.00                                                                    |                           |                  |                      |       |      |
| 得済み クレジット数:                                                                                                    | 数: 0.00                                                                 |                           |                  |                      |       |      |
| 期日:                                                                                                    | 2021/05/26                                                              |                           |                  |                      |       |      |
| 有効期限:                                                                                                    | 2021/07/26                                                              |                           |                  |                      |       |      |
| 資格                                                                                                    |                                                                         |                           |                  |                      |       |      |
|                                                                                                    |                                                                         |                           |                  |                      |       |      |
| 4 พ.                                                                                                    |                                                                         | タイプ                       | クレジット数           | ステータス                | オプション |      |
| Network Infrastructur                                                                                            | e Cabling Deploy APAC - Recertification                                 | (必須 クレジット数:最小 :           | = 1.00、最大 = 1.00 | )/取得済み クレジット数: 0.00) |       |      |
| Network Infrastru<br>Exam-English (NICD)                                                                         | cture Cabling Deploy Recertification<br>2.0)                            | オンライン セッション               | 1.00             | 有効化されていない            | 申込    | /    |
| 2                                                                                                    | cture Cabling Deploy Recertification                                    | オンライン セッション               | 1.00             | 有効化されていない            | 申込    |      |
| Network Infrastru<br>Exam-Japanese (NIC)                                                                         | D 2.0) 認定更新テスト                                                          |                           |                  |                      |       | NI.  |
| <ul> <li>Network Infrastru<br/>Exam-Japanese (NIC)</li> <li>Network Infrastru<br/>Exam-Chinese (NICD)</li> </ul> | D 2.0) 認定更新テスト<br>cture Cabling Deploy Recertification<br>2.0) 中文重新认证考试 | オンライン セッション               | 1.00             | 有効化されていない            | 申込    | N    |

## ②申込用ポップアップが開いたら、「申込」をクリック。

(注:このポップアップがスキップされ、次の③のポップアップが開いた際は、次の③の手順に 進みます。)

Network Infrastructure Cabling Deploy Recertification Exam-Japanese (NICD 2.0) 認 『定更新テスト -オンライン セッション | University of Panduit | 0 時間 0 分 ┌詳細-説明: この試験は、構造化配線認定トレーニングを受講し、認定資格を取得済みのパートナー技術者の再認定を行います。資格を 更新するためには、再認定が2年毎に必要です。試験は、3つのコンポーネント(総合知識、銅線成端、光ファイバー成 端)から成り、各コンポーネントで80%以上の正解で、合格となります。不合格の場合、案内に沿って、再テストを受け られます。 料金: \$0.00 利用可 能な言 英語 (アメリカ),日本語 (日本) 語: 申込 閉じる ここで、同じポップアップが開いて、先に進まない場合は、 再度 申込 をクリック。

③開始用選択ページが開いたら、「Network Infrastructure Cabling Deploy Recertification Exam -Japanese(NICD 2.0) 認定更新テスト」のオプション欄の「開始」をクリック。

C-002-07 Network Infrastructure Cabling Deploy Certification APAC

|                                                                      |                                                                   |                          |                  |                      | アー    |
|----------------------------------------------------------------------|-------------------------------------------------------------------|--------------------------|------------------|----------------------|-------|
| 格の詳細                                                                 |                                                                   |                          |                  |                      |       |
| タイトル:                                                                | C-002-07 Network Infrastructure C                                 | abling Deploy Certificat | ion APAC         |                      |       |
| 説明:                                                                  |                                                                   |                          |                  |                      |       |
| ファミリー:                                                               | University of Panduit                                             |                          |                  |                      |       |
| カテゴリー:                                                               | Structured Cabling Deploy                                         |                          |                  |                      |       |
| 現在のステータス:                                                            | 期限切れ                                                              | 期限切れ                     |                  |                      |       |
| 現在の期間:                                                               | Network Infrastructure Cabling Deploy APAC - Recertification      |                          |                  |                      |       |
| 現在のバージョン:                                                            | 11.0                                                              |                          |                  |                      |       |
| 必要な クレジット数:                                                          | 1.00                                                              |                          |                  |                      |       |
| 観済み クレジット数:                                                          | 0.00                                                              |                          |                  |                      |       |
| 期日:                                                                  | 2021/05/26                                                        |                          |                  |                      |       |
| 有効期限:                                                                | 2021/07/26                                                        |                          |                  |                      |       |
| 資格                                                                   |                                                                   |                          |                  |                      |       |
| タイトル                                                                 |                                                                   | タイプ                      | クレジット数           | ステータス                | オプション |
| Network Infrastructur                                                | e Cabling Deploy APAC - Recertification                           | n (必須 クレジット数:最小:         | = 1.00、最大 = 1.00 | )/取得済み クレジット数: 0.00) |       |
| Network Infrastru<br>Exam-English (NICD                              | cture Cabling Deploy Recertification<br>2.0)                      | オンライン セッション              | 1.00             | 有効化されていない            | 申込    |
| Network Infrastru<br>Exam-Japanese (NIC                              | cture Cabling Deploy Recertification<br>D 2.0) 認定更新テスト            | オンライン セッション              | 1.00             | 登録済み *1              | 開始 *2 |
| Network Infrastru<br>Exam-Chinese (NICD                              | cture Cabling Deploy Recertification<br>2.0) 中文重新认证考试             | オンライン セッション              | 1.00             | 有効化されていない            | 申込    |
| <ul> <li>Network Infrastru</li> <li>Exam-Korean (NICD 23시</li> </ul> | cture Cabling Deploy Recertification<br>2.0) 네트워크 인프라 케이블링 설치 인증형 | 言 オンライン セッション            | 1.00             | 有効化されていない            | 申込    |

\*1:更新が2回目以降の場合は、「完了」の表示になっています。

\*2:更新が2回目以降の場合は、「再リクエスト」の表示になっています。

## 7: 再認定試験のトップページが開きます。

© 2021 Panduit Corp. ALL RIGHTS RESERVED

①<重要> 先に進む前に、このページ右上の「3本線のアイコン」を押して、 「NICD 2.0 参加者用ガイド」を必ずダウンロードしてください。本認定の各テストの 内容と回答を含む知識の確認ができます。 このガイドは、先のテストページでは、表示されません。

NICD 2.0 認定更新テスト メニュー

**PANDUIT** 

#### ②「NICD 2.0 参加者用ガイド」をダウンロードしたら、更新テストの開始です。右下の「次へ」 ボタンで進んでいきます。

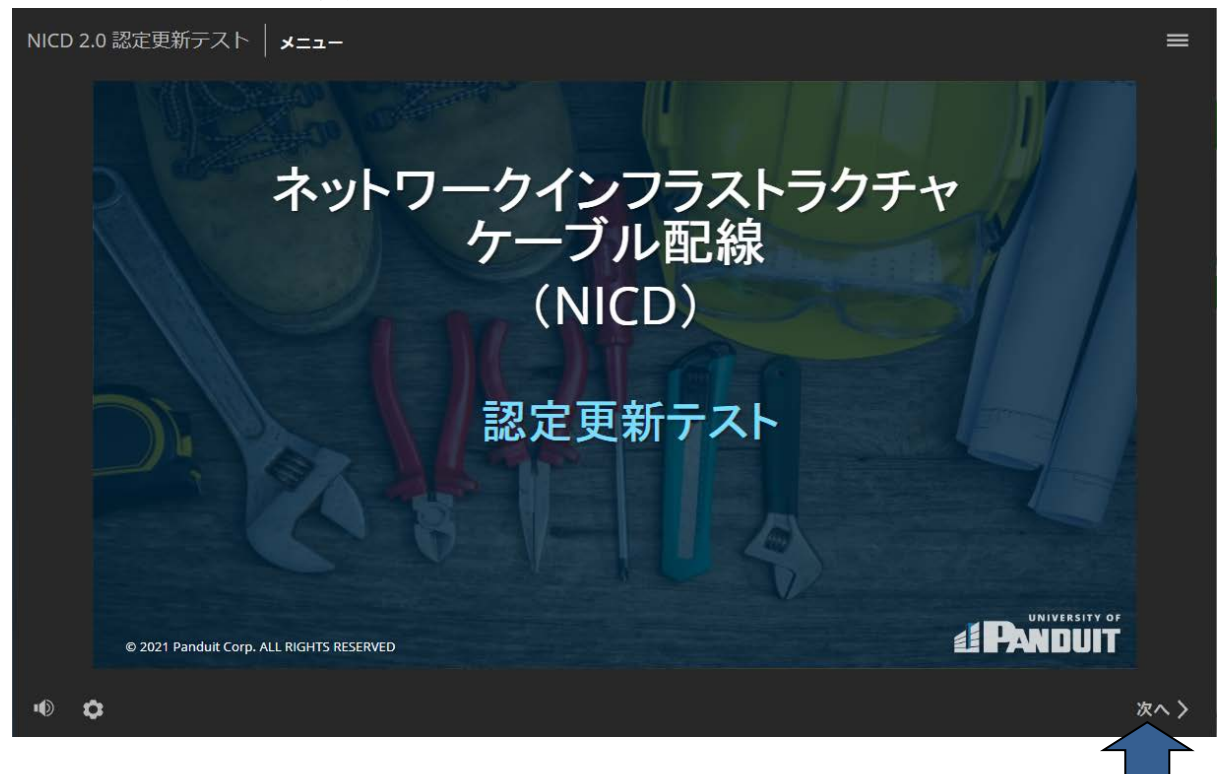

この後は、順次表示される説明に沿って、進んでください。

このテストは、3つのコンポーネント(総合知識、銅線成端、光ファイバー成端)から成り、 各コンポーネントで80%以上の正解で、合格となります。

不合格の場合、再テストを受けるよう案内されますので、指示に沿って再度回答して ください。

不正解だった設問は、テスト開始時にダウンロードした「NICD 2.0 参加者用ガイド」で、 該当部分の説明を見て、正答を確認し、再テストを進めてください。

# 8:3つのコンポーネント全てで、80%以上の正答率になり、最後に下のページが表示 されば、再認定(更新)試験に合格です。

必ず、「テストを完了する」をクリックして、終了してください。

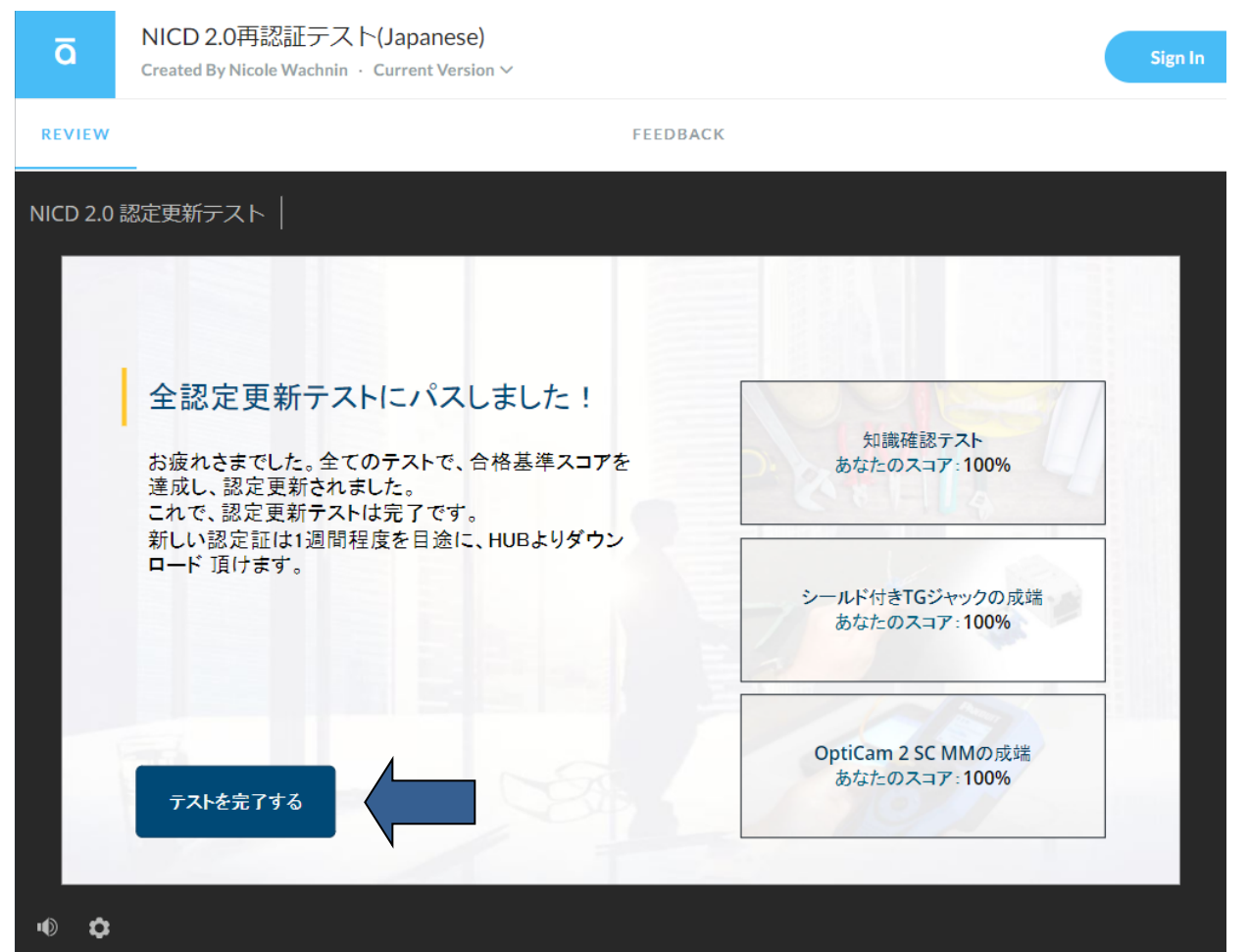

#### [2]新しい認定証のダウンロード方法

認定証は、更新試験合格後、1週間程度でダウンロードできるようになりますので、 それ以降にダウンロードください。

## **1:**HUBにログイン後、『トレーニング』タブの『パートナー認定ダッシュボード』に入り、 『パートナー認定証をダウンロード』に入ります。

| 5   | パートナーのアカウント<br>MMUR TEST Co., Ltd.         | P | 階層 Level<br>Silver                                                       |
|-----|--------------------------------------------|---|--------------------------------------------------------------------------|
| S.  | シアター<br>APAC                               | Q | 必要とされる認定技術者<br>2                                                         |
| ¢   | 第一ソリューション<br>Enterprise Structured Cabling | 6 | 第一コンピテンシー:<br>Deploy (Install, Build)                                    |
| Ċ   | 第一 <u>会社認証</u> ステータス<br>Not Certified      |   | 必要とされるトレーニング<br>Enterprise Structured Cabling Deploy Certification - APA |
| ••• | パートナー育成資金(残高)<br>\$1.00                    |   | Transaction History<br>View Your Transaction History                     |

2: 該当の認定者の『ダウンロード』をクリックして、認定証をダウンロードしてください。

| amproyee mane | Certificate Name                                                                                        | ステータス     | Expiration Date | ダウンロード |
|---------------|----------------------------------------------------------------------------------------------------|-----------|-----------------|--------|
| 太郎 羽安藤        | APAC - Enterprise Structured Cabling Deploy                                                             | Completed | 03/09/2022      | ダウンロード |
|               |                                                                                                    |           |                 |        |
|               |                                                                                                    |           |                 |        |
|               |                                                                                                    |           |                 |        |
|               | 羽安藤 太郎                                                                                                  |           |                 |        |
|               | IS HEREBY RECOGNIZED AS A                                                                               |           |                 |        |
|               |                                                                                                    |           |                 |        |
|               | Panduit® Certified Technician (PCT)                                                                     |           |                 |        |
|               | who has completed the Enterprise Structured Cabling Deploy Certification<br>Certification on 03/10/2020 | n - APAC  |                 |        |
|               | This certificate is only valid for employees or representatives                                         |           |                 |        |
|               | of an active Panduit ONE <sup>SM</sup> Partner company.                                                 |           |                 |        |
|               | Date of Expiration:<br>03/09/2022                                                                       |           |                 |        |
|               |                                                                                                    |           |                 |        |
|               |                                                                                                    | FANDU     |                 |        |

## [3] パスワードのリセット方法

HUBにログインする際のパスワードを忘れた場合は、以下の手順で、パスワードの再設定を してください。

1: Google Chromeより、HUB https://partners.panduit.com/ にログインし、 『サインイン』ボタンの下の『サインインについてヘルプが必要ですか?』 部分をクリックし、そのすぐ下に表示される『パスワードをお忘れですか?』 をクリック。

PANDUIT

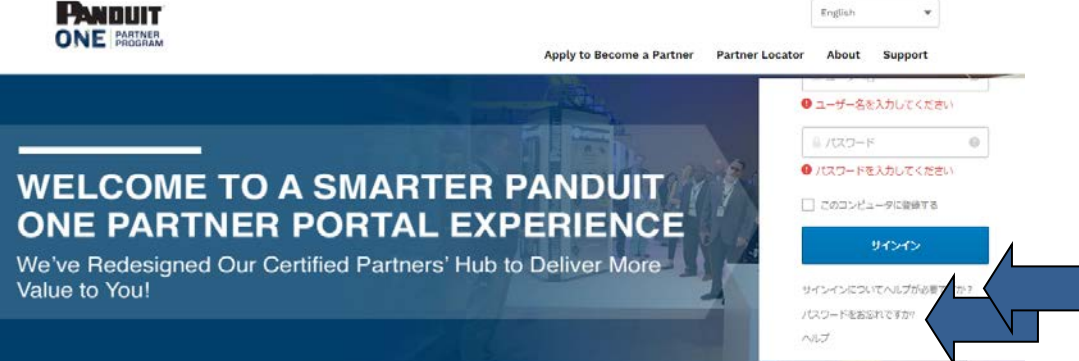

# 2: 表示された画面上段に、HUB登録されたメールアドレスを入力し、 『Eメールからリセット』をクリック。

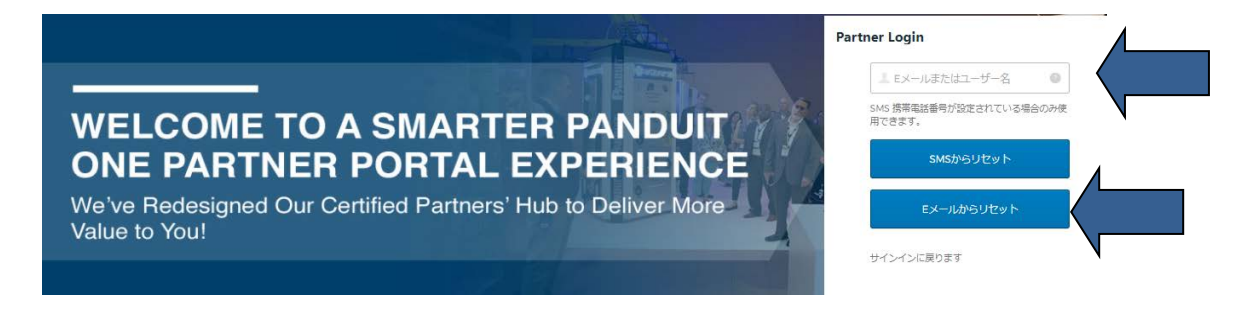

# 3: 表示された画面で、『サインインに戻ります』をクリック。

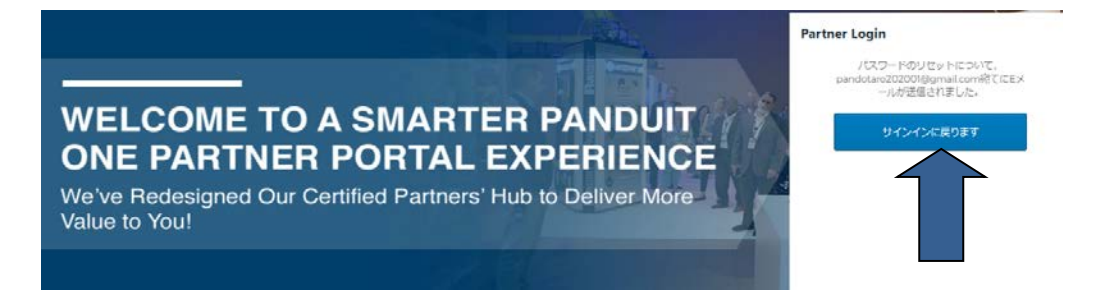

# 4: HUB登録のメールアドレスに、『Panduitパスワードのリセットが要求されました』 というタイトルのメールが届きますので、そのメール本文の『パスワードの リセット』をクリック。

注意:このメールは届いてから3日間のみ有効ですので、期限を過ぎた場合は、再度手順1から行ってください。

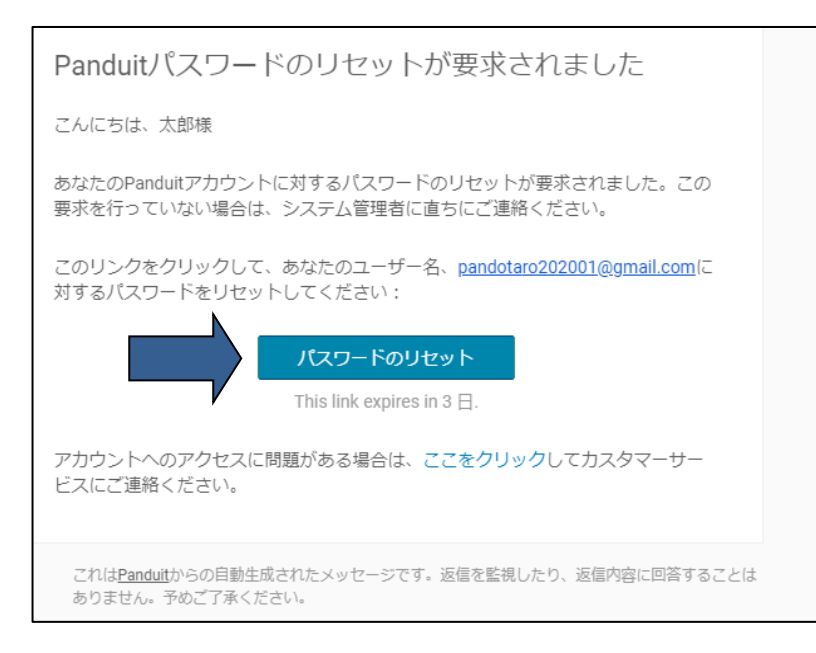

# 5: 表示された画面で、新しいパスワードを入力し、『パスワードのリセット』をクリック。

| PANDUIT                                              |
|------------------------------------------------------|
| Oktaパスワードをリセットします                                    |
| パスワード要件:                                             |
| <ul> <li>8文字以上</li> <li>英字小文字</li> <li>数字</li> </ul> |
| 新しいパスワード                                             |
|                                                      |
| バスワードを再入力します                                         |
| ·                                                    |
| パスワードのリセット                                           |
| サインインに戻ります                                           |

6: 表示された画面で、左の『Partner Portal - Hub』をクリックすると、 ログインしたHUBホーム画面が開きますので、ご利用ください。

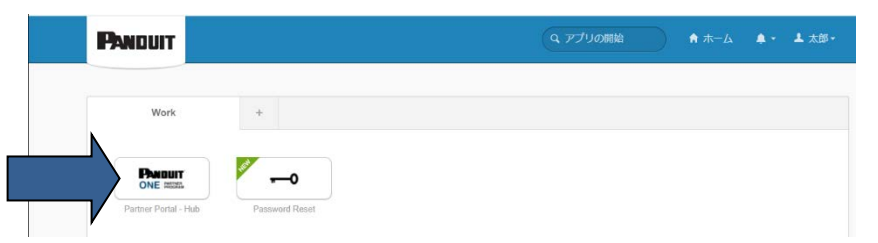